## DELETING GL JOURNAL ENTRIES

## Deleting GL journal batches

You can delete a **manual** journal **batch** which has not yet been posted (i.e. posting status of Unposted or some types of Error% statuses, funds status of Required, and approval status of Required or Rejected. In other words, you cannot delete a batch which has already been posted nor a batch which is sitting in workflow. (However, if it is in workflow, if you can get an approver to reject it so it is returned to the requestor, then you can unapprove it, unreserve the funds, and then delete it.)

Important Note: Deleting a batch is quite different from reversing a batch. A reversal creates a second batch. A deletion completely deletes the original batch from the system. Once you delete a batch, you cannot ever get it back.

Note: *If the batch has already been submitted into workflow*, but has been returned to you by an approver, before performing the steps described above;

- Go to the Enter Journals list
- Click onto the batch name for the applicable journal, then click on the Review Batch button
- On the resulting batch header screen, un-reserve the funds for the batch by clicking on the Unreserve Funds button.
- Go back to the Enter Journals list, and click on the Requery button. You should see the Funds Status change from Passed to Required status.
- Now proceed according to the instructions below for deleting unsubmitted batches.

1. To permanently delete a batch, display the batch header of the batch you wish to delete. Be careful to ensure it is indeed the one you want to delete. Remember that deleting at the batch header level will delete all journals (i.e. all journal headers and their detail lines) under that batch header. As you come into that form, the batch name would normally be highlighted. Otherwise, click into the batch name field and highlight the batch name.

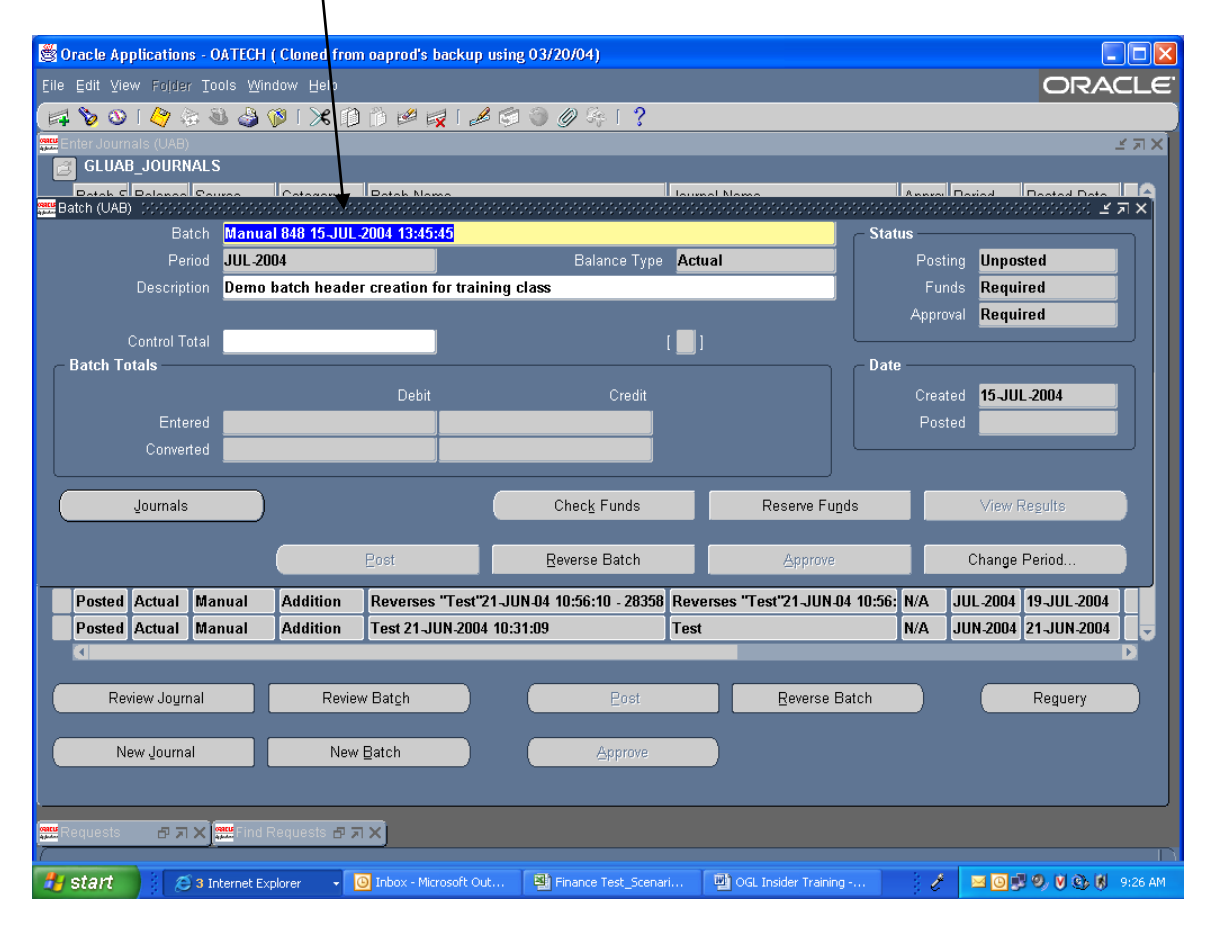

| 👺 Oracle Applications – GATECH ( Cloned from caprod's backup using 2:5720/04) |                |                                      |           |              |                  |                   |                         |                     |               |                      |  |  |
|-------------------------------------------------------------------------------|----------------|--------------------------------------|-----------|--------------|------------------|-------------------|-------------------------|---------------------|---------------|----------------------|--|--|
| Eile Edit vew Fajder Tools Window Help                                        |                |                                      |           |              |                  |                   |                         |                     |               |                      |  |  |
|                                                                               | Undo Ty        | ping                                 | 8 & A     | 🔞 i 🔀 f      |                  |                   | » Ge [ <b>?</b>         |                     |               |                      |  |  |
|                                                                               | Cut            |                                      |           | /            | / ^              |                   |                         |                     |               | ≚ ת צ                |  |  |
|                                                                               | Copy           | N                                    | IALS      |              |                  |                   |                         |                     |               |                      |  |  |
|                                                                               | Paste          |                                      | Baura     | Cotomori     | Datah Nam        |                   |                         | mel Neme            |               | Paviad Data Data     |  |  |
| <b></b> B:                                                                    | Bill Duplicate |                                      |           |              |                  |                   |                         |                     |               |                      |  |  |
|                                                                               | Clea <u>r</u>  | atch Mahuar 646 19-JUL-2004 13:49:49 |           |              |                  |                   | tual                    | Postin              | a Unnosted    |                      |  |  |
|                                                                               | Delete         | [                                    | tion Demo | batch heade  | er creation fo   | r training class  | Dalance Type            |                     | Fund          | s Required           |  |  |
|                                                                               | Select Al      | I<br>FAII                            |           | water no and | , arouaon io     | i aannig sides    |                         |                     | Approv        | al Required          |  |  |
|                                                                               | Deselec        |                                      | otal      |              |                  |                   | r 🗖 1                   |                     |               |                      |  |  |
| C                                                                             | Edit Field     | 1…<br>ces ▶                          |           |              |                  |                   |                         | – Date ––––         |               |                      |  |  |
|                                                                               | Debit          |                                      |           |              |                  |                   | Credit                  |                     |               | d 15-JUL-2004        |  |  |
|                                                                               | Entered        |                                      |           |              |                  |                   |                         |                     |               | Posted               |  |  |
|                                                                               |                | Conver                               | rted      |              | ĺ                |                   |                         |                     |               |                      |  |  |
|                                                                               |                |                                      | _         |              |                  |                   |                         |                     |               |                      |  |  |
|                                                                               | Journals       |                                      |           |              |                  |                   | Check Funds Reserve Fun |                     |               | nds View Regults     |  |  |
|                                                                               |                |                                      |           |              |                  |                   |                         |                     |               |                      |  |  |
|                                                                               |                |                                      |           |              | Post             | Rev               | erse Batch              | Approve             | 9             | Change Period        |  |  |
| -                                                                             | Postad         | Actual                               | Manual    | Addition     | Reverses "       | Test"21 IUN 04 10 | ·56·10 28358 Rev        | orsos "Tost"?1 IIIN | 04 10:56: N/A |                      |  |  |
|                                                                               | Posted         | Actual                               | Manual    | Addition     | Test 21-III      | N_2004 10:31:09   | .50.10 - 20350 Tes      | 4                   | N/Δ           | IUN-2004 21_IUN-2004 |  |  |
|                                                                               |                | riotuur                              | Manadi    | raation      | 100121-00        |                   |                         | <u>~</u>            |               | D                    |  |  |
|                                                                               |                |                                      |           |              |                  |                   |                         |                     |               |                      |  |  |
|                                                                               | Rev            | riew Joyn                            | nal       | Revie        | w Bat <u>c</u> h |                   | Post                    | Reverse             | Batch         | Reguery              |  |  |
|                                                                               |                |                                      |           |              |                  |                   |                         |                     |               |                      |  |  |
|                                                                               | Ne             | ew Journa                            | al        | New          | /Batch           |                   | Approve                 |                     |               |                      |  |  |
|                                                                               |                |                                      |           |              |                  |                   |                         |                     |               |                      |  |  |
|                                                                               |                |                                      |           |              |                  |                   |                         |                     |               |                      |  |  |
| apara R                                                                       |                |                                      |           |              |                  |                   |                         |                     |               |                      |  |  |
|                                                                               |                |                                      |           |              |                  |                   |                         |                     |               |                      |  |  |

2. On the top toolbar, select Edit and then Delete.

3. You will be presented with a popup decision box, asking you to confirm your intention to delete the batch. Click on the Yes button of the popup box.

|                                       |                       |                |                               | /               |                  |                     |               |                          |             |         |
|---------------------------------------|-----------------------|----------------|-------------------------------|-----------------|------------------|---------------------|---------------|--------------------------|-------------|---------|
| 🖉 Oracle Applications                 | - OATECH (            | Cloned from    | i oaprod's backup             | using 03/20/04  | 4)               |                     |               |                          |             |         |
| Eile Edit ⊻iew Folder                 |                       | dow Help       | /                             |                 |                  |                     |               |                          | ORA         | CLE.    |
| 🛤 🏷 🕲 I 冬 🖗                           | : 🍇 🎒 🤇               | <b>)</b>   🔀 🕩 | 10 🖉 🙀 🏼                      | 8 🗇 🌒 🖉 🤅       | Se T 💦           |                     |               |                          |             |         |
| Enter Journals (UAB)                  |                       |                |                               |                 |                  |                     |               |                          |             | ≚ я ×   |
| GLUAB_JOURNA                          | AL S                  |                | /                             |                 |                  |                     |               |                          |             |         |
| Dotob C Dolonoo C                     | Pauraa                | Cotogoni       | Datah Nama                    |                 | Laure Laure      | nal Nama            | Ann           | Pariad                   | Dested Date | 9       |
| Batr                                  | h Manua               | 848 15-111     | 2004 13:45:45                 |                 | 1                |                     | - Status -    |                          | -           |         |
| Perio                                 | d JUL-20              | )4             |                               | Ba              | ance Type Act    | ual                 | Po            | sting Unpos              | sted        |         |
| Descriptio                            | on Demol              | atch heade     | r creation for train          | ning class      |                  |                     | F             | unds Requi               | red         |         |
| · · · · · · · · · · · · · · · · · · · |                       |                |                               | /               |                  |                     | Ap            | proval <b>Requi</b>      | red         |         |
| Control Tot                           | al                    | Decis          | ion secondected               | *******         | ו 🗖 ז            |                     |               |                          |             |         |
| - Batch Totals                        |                       |                | Are you sure you              | want to delete  |                  |                     | – Date ––     |                          |             |         |
|                                       |                       |                | this batch?                   |                 | Credit           |                     | Cri           | eated <mark>15-JU</mark> | L-2004      |         |
| Entere                                | ed                    |                | No                            |                 |                  |                     |               | osted                    |             |         |
| Converte                              | ed                    |                | MO                            |                 |                  |                     |               |                          |             |         |
|                                       |                       | ` <u> </u>     |                               |                 |                  |                     |               |                          |             |         |
| Journals                              |                       |                |                               | Chec            | <u>k</u> Funds   | Reserve Fur         | <u>i</u> ds   | View F                   | Regults     |         |
|                                       |                       |                |                               |                 |                  |                     |               |                          |             |         |
|                                       |                       |                | Post                          | Revers          | e Batch          | Approve             |               | Change                   | Period      |         |
| Posted Actual                         | Manual                | Addition       | Reverses "Test".              | 21-JUN-04 10:56 | :10 - 28358 Reve | erses "Test"21-JUN- | 04 10:56: N/A | JUL-2004                 | 19-JUL-2004 |         |
| Posted Actual                         | Manual                | Addition       | Test 21-JUN-2004              | 4 10:31:09      | Test             | :                   | N/A           | JUN-2004                 | 21-JUN-2004 |         |
|                                       |                       |                |                               |                 |                  |                     |               |                          |             | D       |
|                                       |                       |                |                               |                 | _                |                     |               | _                        |             |         |
| Review Joyrna                         |                       | Review         | v Bat <u>c</u> h              |                 | Post             | Reverse E           | Batch         |                          | Reguery     |         |
|                                       |                       |                |                               |                 |                  | _                   |               |                          |             |         |
| New Journal                           |                       | New            | Batch                         |                 | Approve          |                     |               |                          |             |         |
|                                       |                       |                |                               |                 |                  |                     |               |                          |             |         |
| varu                                  |                       |                |                               |                 |                  |                     |               |                          |             |         |
| Requests P X X                        |                       | equests 🗗 🛪    |                               |                 |                  |                     |               |                          |             |         |
| 🛃 start 🔰 🖉                           | 3 Internet <u>Exp</u> | olorer 🗸 🚺     | Inbox - Micros <u>oft O</u> u | ut 🗿 Financ     | e Test_Scenari   | OGL Insider Trainin | g             | / 🖂 🖂 🔊                  | 9. V () N   | 9:27 AM |

4. The batch name will then be blanked out.

| 🖉 Oracle Applications - OATECH ( | Cloned from oaprod's backup   | p using 03/20/04)                |                                    |             |                                          | $\times$ |
|----------------------------------|-------------------------------|----------------------------------|------------------------------------|-------------|------------------------------------------|----------|
| Eile Edit View Folder Inols Wind | iow Help                      |                                  |                                    |             | ORACL                                    | E.       |
| 🏟 🕹 🔇 🖉 😓 🕅                      | 🎙 l 🔀 🛈 🖞 💋 🔍 l e             | 🖉 🗐 🌒 🖉 🚑 E ?                    |                                    |             |                                          |          |
| Enter Journals (UAB)             |                               |                                  |                                    |             | 말 제 2                                    | ×        |
| GLUAB_JOURNALS                   |                               |                                  |                                    |             |                                          |          |
| Batch (UAB) Control Course       | Cotogony Botoh Name           |                                  | ol Nome<br>Coloristici Coloristici | Annroi Dos  | iod Bostod Data A<br>COCOCOCOCOCOC ≚ ज × |          |
| Batch                            |                               |                                  | Si ر                               | tatus       |                                          |          |
| Period JUL-200                   | 14                            | Balance Type Actu                | ıal                                | Posting     | Unposted                                 |          |
| Description                      |                               |                                  |                                    | Funds       | Required                                 |          |
|                                  |                               | _                                |                                    | Approval    | Required                                 |          |
| Control Total                    |                               | []                               |                                    |             |                                          |          |
| - Batch Lotals                   |                               |                                  | []                                 | ate         |                                          |          |
|                                  | Debit                         | Credit                           |                                    | Created     | 02-AUG-2004                              |          |
| Entered                          |                               |                                  |                                    | Posted      |                                          |          |
| Converted                        |                               |                                  |                                    |             |                                          |          |
| laumala                          |                               | Chock Funde                      | Bacarya Euroda                     |             | View Regulte                             |          |
| godinais                         |                               | Chec <u>k</u> r dilds            | Reserver unus                      |             | view Regults                             |          |
| (                                | Post                          | Reverse Batch                    | Approve                            | 0           | hange Period                             |          |
| Posted Actual Manual             | Addition Reverses "Test       | "21-JUN-04 10:56:10 - 28358 Reve | erses "Test"21-JUN-04 10:5         | 56: N/A JUI | 2004 19-JUL-2004                         |          |
| Posted Actual Manual             | Addition Test 21-JUN-200      | 04 10:31:09 Test                 |                                    | N/A JUI     | N-2004 21-JUN-2004 🗸                     |          |
|                                  |                               |                                  |                                    |             | Đ                                        |          |
| Deview Jewred                    | Baujau Batah                  | Dest                             | Deverse Retab                      |             | Derwer                                   |          |
| Keview Joginal                   | Review Datgin                 | Enst                             | Reverse Datch                      |             | Requery                                  |          |
| New Journal                      | New Batch                     | Annrove                          |                                    |             |                                          |          |
|                                  |                               | Chhine                           |                                    |             |                                          |          |
|                                  |                               |                                  |                                    |             |                                          |          |
| Requests 🗗 🛪 🗙 🗰 Find Re         | equests 🗗 ज्ञ 🗙               |                                  |                                    |             |                                          |          |
|                                  |                               |                                  |                                    |             |                                          |          |
| 🛃 start 🧷 🥭 3 Internet Expl      | lorer 🚽 🙆 Inbox - Microsoft G | Dut Einance Test_Scenari         | 🖳 OGL Insider Training             | 1           | 🔟 💽 😼 🧶 🕅 😳 🕅 9:27 A                     | AM       |

5. You must now click on the Save icon on the top toolbar to save the results. Otherwise, you have not successfully deleted it. The standard save confirmation message will then be displayed in the lower left-hand corner of the screen.

| Source Applications - OATECH ( Cloned from                   | n oaprod's backup usin; | g 03/20/04)             |                        | /                |                                                          |  |  |  |  |  |
|--------------------------------------------------------------|-------------------------|-------------------------|------------------------|------------------|----------------------------------------------------------|--|--|--|--|--|
| Elle Edit View Folder Tools Window Help ORACL                |                         |                         |                        |                  |                                                          |  |  |  |  |  |
| ( 🛤 💊 🕲 i 🖉 🖗 i 🖉 📦 🖉 i 🗶 🗊                                  | ) 🍈 🖉 🤿 I 🌛 🜍           | I 🎯 🖉 🦂 I 🤶             |                        | /                |                                                          |  |  |  |  |  |
| Enter Journals (UAB)                                         |                         |                         |                        |                  | ¥ ⊼ ×                                                    |  |  |  |  |  |
| GLUAB_JOURNALS                                               | 1                       |                         |                        |                  |                                                          |  |  |  |  |  |
| Batch (UAB) 000000000000000000000000000000000000             | Potob Nome              |                         | nd Nama                | Annea            | lovied Deted Date All All All All All All All All All Al |  |  |  |  |  |
| Batch                                                        |                         |                         | Si                     | tatus            |                                                          |  |  |  |  |  |
| Period JUL-2004                                              |                         | Balance Type Act        | ual                    | Posting Unposted |                                                          |  |  |  |  |  |
| Description                                                  |                         |                         |                        | Funds Required   |                                                          |  |  |  |  |  |
|                                                              |                         |                         |                        | Approva          | Required                                                 |  |  |  |  |  |
| Control Total                                                |                         |                         |                        |                  |                                                          |  |  |  |  |  |
| Batch Totals                                                 |                         |                         | [];                    | ate              |                                                          |  |  |  |  |  |
| Estand                                                       | Uebit                   | Credit                  |                        | Created          | 02-AUG-2004                                              |  |  |  |  |  |
|                                                              | <u> </u>                |                         |                        | Postec           |                                                          |  |  |  |  |  |
|                                                              |                         |                         |                        |                  |                                                          |  |  |  |  |  |
| Journals                                                     |                         | Check Funds             | Reserve Funds          |                  | View Results                                             |  |  |  |  |  |
|                                                              |                         |                         |                        |                  |                                                          |  |  |  |  |  |
|                                                              | Post                    | <u>R</u> everse Batch   | Approve                |                  | Change Period                                            |  |  |  |  |  |
| Posted Actual Manual Addition                                | Roverses "Test"21 III   | N 04 10:56-10 28358 Pov |                        | 6 N/A I          |                                                          |  |  |  |  |  |
| Posted Actual Manual Addition                                | rest 21-JUN-2004 10:3   | 11:09 Test              |                        | N/A J            | UN-2004 21-JUN-2004                                      |  |  |  |  |  |
|                                                              |                         |                         |                        |                  | D                                                        |  |  |  |  |  |
|                                                              |                         |                         |                        |                  |                                                          |  |  |  |  |  |
| Review Journal Review                                        | w Bat <u>c</u> h        | Eost                    | Reverse Batch          |                  | Reguery                                                  |  |  |  |  |  |
| New Jaumet                                                   | Datab                   | (                       |                        |                  |                                                          |  |  |  |  |  |
| New Journal New                                              | Darcu                   | Abbione                 |                        |                  |                                                          |  |  |  |  |  |
|                                                              |                         |                         |                        |                  |                                                          |  |  |  |  |  |
| Requests · · · · · · · · · · · · · · · · · ·                 |                         |                         |                        |                  |                                                          |  |  |  |  |  |
| FRM-10100: Transartion complete: 1 records annlied and saved |                         |                         |                        |                  |                                                          |  |  |  |  |  |
| 🛃 start 🥂 🧭 3 Internet Explorer 🚽                            | Inbox - Microsoft Out   | Finance Test_Scenari    | 🔮 OGL Insider Training | Ċ                | 🔤 🧿 😰 🥑 🔇 🖏 9:28 AM                                      |  |  |  |  |  |

## Deleting a journal header within a GL batch

You can delete a single **manual journal** within a batch, using procedure similar to that above (except you would work from the *journal header* form instead of the batch header form). This would be appropriate if it was a batch with multiple journal headers and you did not want to delete the whole batch, just one journal header(s) within the batch. However, if you are deleting all the journals within a batch, you should instead delete at the batch header level on the batch header form.